| <u>Non-Staff Physician's</u>                                                                                                    |
|----------------------------------------------------------------------------------------------------|
| Every order you place needs to be checked for a Non-Staff Physician.                                                                                                    |
| If they are categorized as Non-Staff we don't have any information on who<br>ordered the tests or where we need to send them. So it is up to us to be aware of this<br>and fix it when we see it.                                                                                                    |
| Image: Construction of the second second |
| Stereord       Oudered(0)         Start       Provider         Adm Drag       Disk         Order       Order         Uward       Disk         Order       Order         Order       Order         No       Caller         Order       Order         No       Caller         Order       Marc         Exactly       Marc         More       Exactly         Marc       Exactly         Marc       Exactly                                                                                                    |

E.

| Corder Entry - [New Or<br>Elle Edit View Orde<br>Patient<br>Name (last, first, middle): [<br>DDB: [12/30/1982 ]                   | a Non-Staff Physicia<br>ght the field. Delete<br>eld and then press Shi<br>place a * in that field<br>g up an Auxiliary Do | in you have to<br>everything in<br>ift and 8. This<br>d and it will<br>ctor Screen.                                    | Image: Sp.:     Image: Sp.:       Image: Patient Comm                                                                                                    | _ 5 ×<br>_ 5 ×                                                          |
|----------------------------------------------------------------------------------------------------|----------------------------------------------------------------------------------------------------|----------------------------------------------------------------------------------------------------|----------------------------------------------------------------------------------------------------|-------------------------------------------------------------------------|
| Stay<br>Att. Dr.<br>Adm Or. 07/01/2012 V<br>Ward: OP OP                                                                           | Auxiliary Doctor Screen                                                                                                    | Biling                                                                                                    |                                                                                                    | l order 📲 Formulary                                                     |
| Diag<br>Order<br>Order<br>Report To:<br>Reg. by:<br>PHYSICIAN, NOI<br>Orig ward<br>Priority:<br>Routine Order<br>No Charge:<br>No | Name (last, first, middle):                                                                                                | License Number                                                                                                    | Pager.                                                                                                    |                                                                         |
| t  <br>or Help, press F1<br>♥ <b>Start                                    </b>                                                    | SoftLab 4.0.3 - LIVE4 - S 🗐 Documen                                                                                        | You MUST I<br>of the infor<br>physician. The<br>will be use<br>results. If you<br>internet to he<br>OF<br>t1 - MICROSS | ook at the order and fil<br>mation that you have f<br>he information that you<br>d to get the physician l<br>u can't find informatio<br>lp you fill in what you<br>t when you are done. | ll in ALL<br>for this<br>a provide<br>his/her<br>on use the<br>can. Hit |
| Auxiliary Doctor Scree                                                                                                    | n                                                                                                    |                                                                                                    |                                                                                                    | <u>?</u> ×                                                              |
| Name (last, first, middle):                                                                                                    | TEST                                                                                                    | TE                                                                                                    | ST                                                                                                    |                                                                         |
| <u>T</u> itle:                                                                                                    |                                                                                                    | Lic                                                                                                    | ense Number:                                                                                                    |                                                                         |
| Address: 123456 NEW V                                                                                                    | ISION LANE                                                                                                    | SU                                                                                                    | JITE 123                                                                                                    |                                                                         |
| City: AMAZING                                                                                                    |                                                                                                    | State: OH                                                                                                    | Zip: 45891                                                                                                    |                                                                         |
| Phone: (419)123-4567                                                                                                    | Eax: (123)456-7891                                                                                                    | <u>M</u> odem: ()                                                                                                    | Pager: ()                                                                                                    |                                                                         |
|                                                                                                    |                                                                                                    |                                                                                                    |                                                                                                    |                                                                         |
| <u>E</u> mail:                                                                                                    |                                                                                                    |                                                                                                    |                                                                                                    |                                                                         |

| 🔚 File Latt view Orgers Results Specifi<br>🌈 🌠 🔲 📬 🚑 🕺 X 📭 📾 🏓 🤊                                                                                                    | iens jests tools window Help<br>≰ 12 % % ∰ ← → M V × @ 12 k? Dh ™ SS 12 @ 33 ▲ ● 15 R 4= 55                                                                                                  |                |
|----------------------------------------------------------------------------------------------------|----------------------------------------------------------------------------------------------------|----------------|
| Patient Name (last, first, middle); TEST DDB; T2/30/1982 Age: 29 MRH                                                                                                    | PATIENT         SSN:                                                                                                    |                |
| General     Specimer     Stay     Att. Dr:     TEST, TEST, Adm Dr:     O7/01/2012      E     Ward:     OP     Diag:     Order     Order     Order     Order     Order     Order     No Charge: No     Specimer     No | a (0)<br>Besuits (0)<br>The information that you type will be added to the order.<br>Active:<br>Collect: 07/01/2012  ↓<br>ABN                                                                | order 휱 For    |
| For Help, press F1                                                                                                    | Be sure to check the second box.<br>Sometime this information does not<br>go in both spots. In this case you<br>should repeat the steps and add the<br>appropriate information here as well. | ED Sunday, Jul |

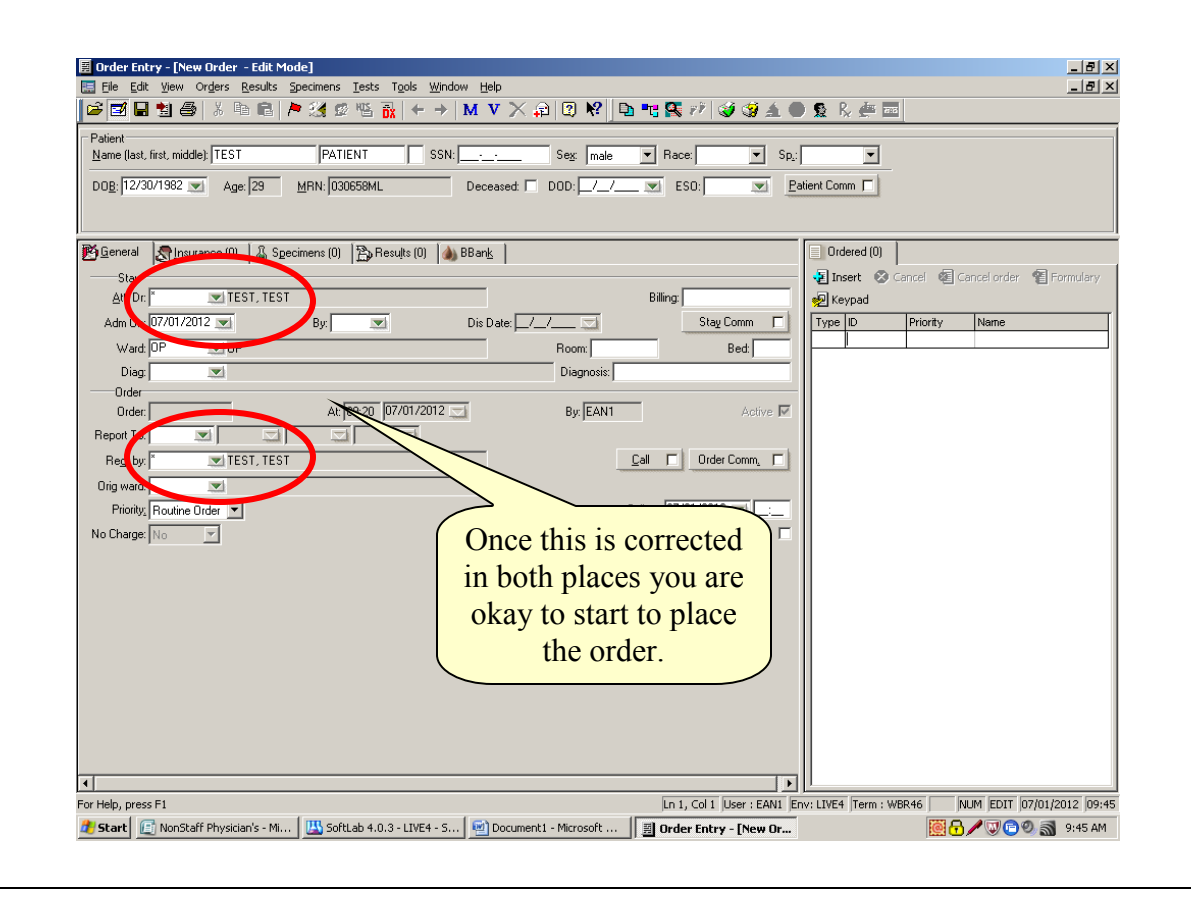